# *Employee Self Service Job Aid*

June 16, 2022

# Table of Contents

| 1 |
|---|
| 2 |
| 3 |
| 3 |
| 3 |
| 3 |
| 3 |
| 4 |
| 4 |
| 4 |
| 5 |
| 5 |
| 6 |
| 6 |
|   |

# What is Employee Self Service?

Employee Self Service is a collection of services available to DTC employees that can be accessed at any time from work or home. This Job Aid is a brief explanation of the available functionality.

| ORACLE                   |                                      | ✓ Employee Self Service |                   | <b>ል :</b> Ø                |
|--------------------------|--------------------------------------|-------------------------|-------------------|-----------------------------|
| IAM SSO                  | Open Enro                            | oliment                 | Careers           | Time                        |
| -                        | No Enrollment Available At This Time |                         |                   |                             |
| Payroll                  | Personal Details                     | Benefit Details         | Annou             | ncements                    |
|                          |                                      | Open Enrollment Time    |                   | ïme                         |
| Last Pay Date 03/11/2022 |                                      |                         | 1                 | Unread                      |
| My Benefits Mentor       | AETNA                                | HIGHMARK                | Health and Safety | Request Training Enrollment |
| MENTOR                   | aetna                                | TIGHMARK.               |                   | Explore! Empower! Excel!    |

# How To Access Employee Self Service

 You can find the My.Delaware.gov icon on the DelDOT or DTC Intranet <u>https://deldotportal/sites/DTC</u> by searching for this symbol.

When using your cell phone, make sure you type in the full internet address: <u>https://my.delaware.gov</u> when accessing it from home or elsewhere.

- Click on the DTC Employee Self Service tile to access your personal information as you did in the past. Make sure to sign out, especially when using a shared computer.
- 3. If you have a PeopleSoft Account, login to a work computer using your computer credentials.

| Password          |                           |
|-------------------|---------------------------|
| Select a Language |                           |
| English           |                           |
|                   | Sign In                   |
|                   | Enable Screen Reader Mode |

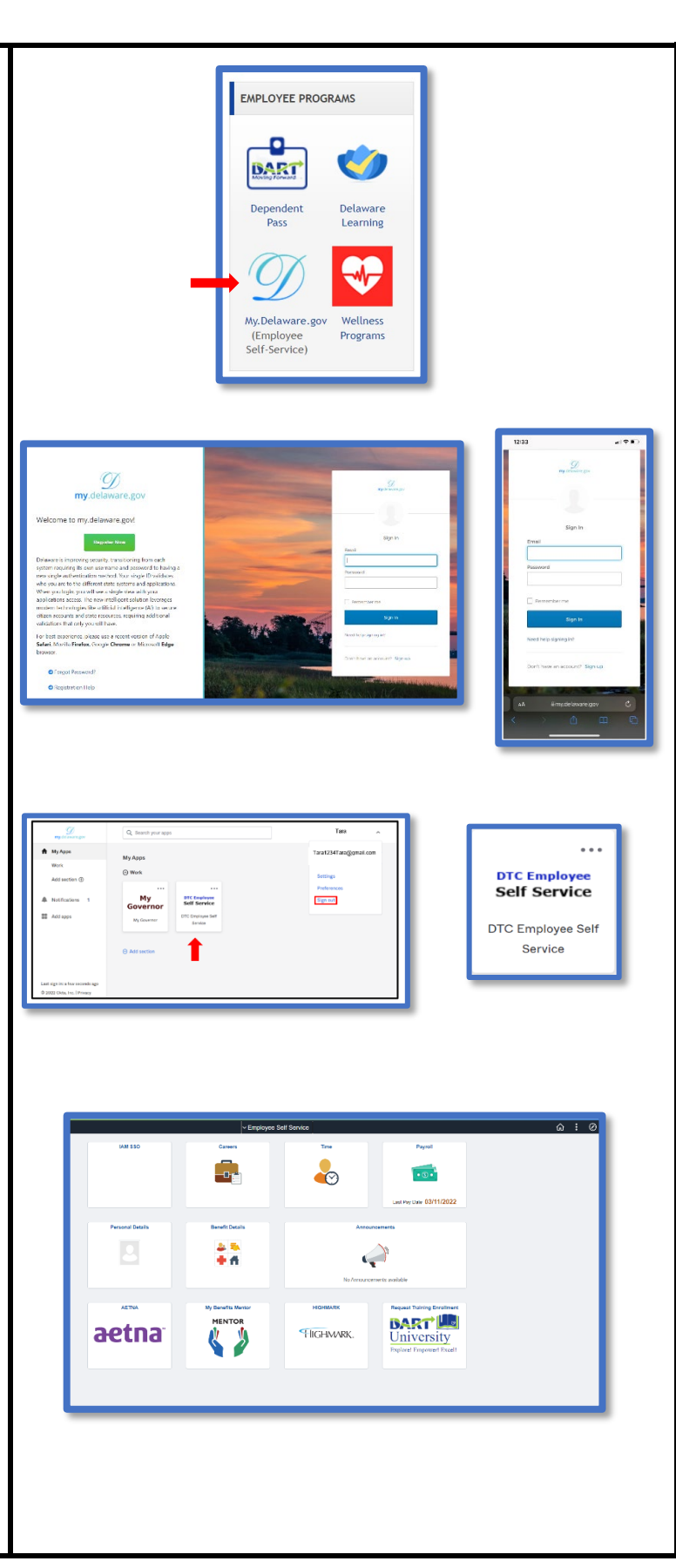

# Announcement Tile

- 1. Announcements will notify employees of special events and information from the DTC Departments.
- 2. Clicking on the Announcement tile will sometimes provide additional information.

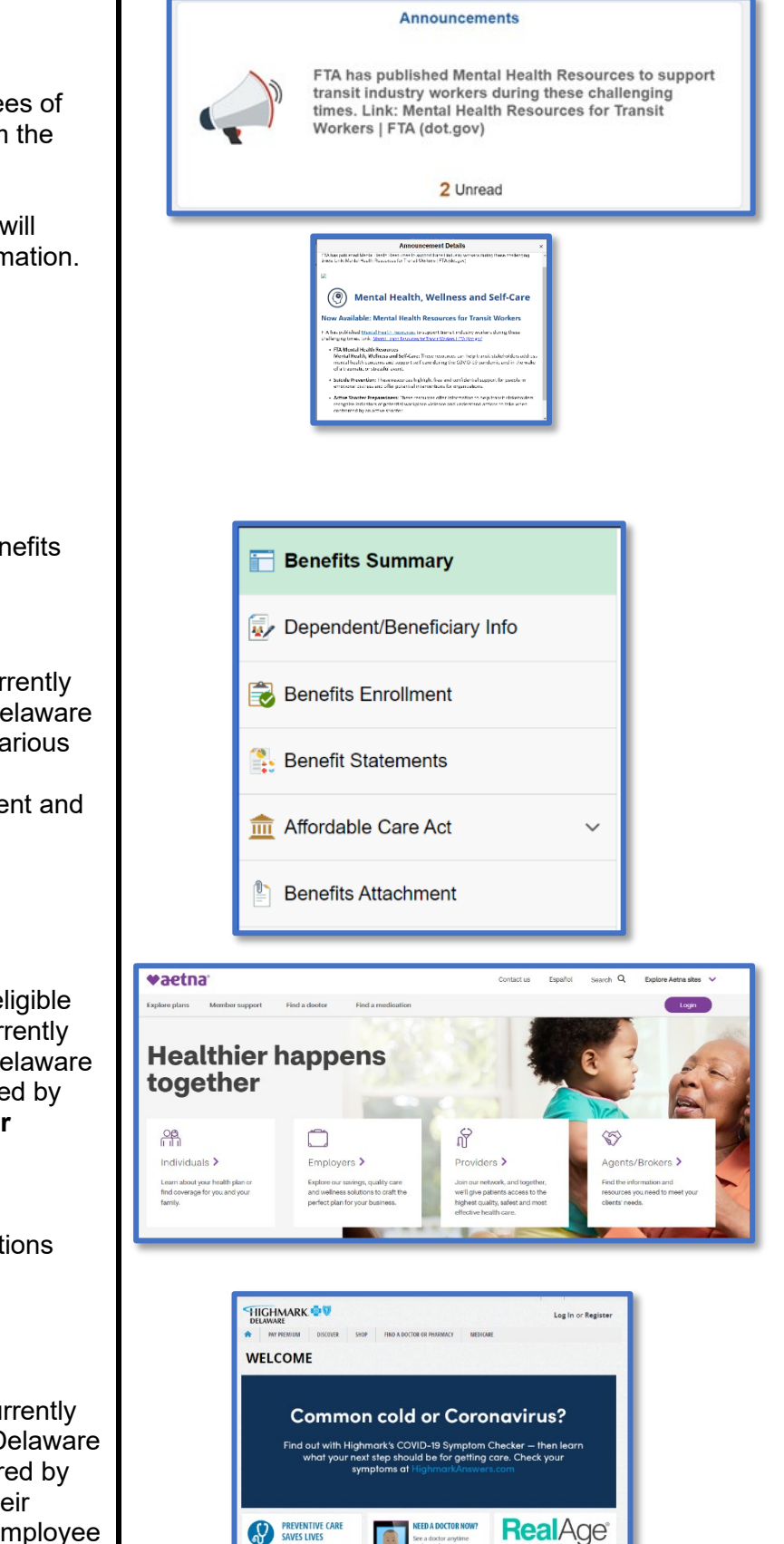

PREVENTING SAVES LIVES Y

## **Benefits**

Several components are related to Benefits Administration.

#### **Benefits Details Tile**

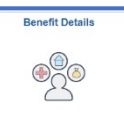

Employees who are currently enrolled in a State of Delaware health plan, can view various details of their benefit selections and dependent and

beneficiary information.

#### Aetna Tile AETNA

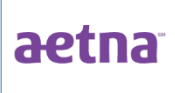

To encourage benefit-eligible employees who are currently enrolled in a State of Delaware health plan, administered by

Aetna to access their Aetna Navigator account using Employee Self-Service

For New users, select the New User Registration link and follow the instructions provided

#### **Highmark Tile**

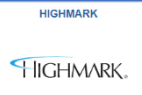

employees who are currently enrolled in a State of Delaware health plan, administered by Highmark to access their Highmark Navigator account using Employee

Self-Service

#### My Benefits Mentor Tile

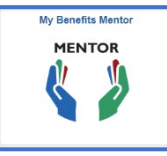

**My Benefits Mentor** helps employees make informed decisions when open enrollment time comes around regarding their

medical benefit plan options by comparing their current selection

### Open Enrollment Tile

| 1 | Acknowledgement<br>Visited                      |
|---|-------------------------------------------------|
| 2 | Personal Information v<br>Not Started           |
| 3 | Open Enrollment<br>Not Started                  |
| 4 | Spousal Coordination of Benefits<br>Not Started |
| 5 | Benefits Statements<br>Not Started              |
| 6 | Summary Page<br>Not Started                     |

Annually in the Spring, eligible employees may choose to select medical benefits for themselves and their families. The process consists of reviewing and/or updating the information in 6 Steps.

## Careers Tile

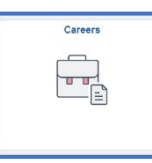

DTC employees use this tile to apply for open positions available within the company. The Careers tile can be accessed from

<u>https://My.Delaware.Gov</u> or if you have a PeopleSoft system login.

| 12:02                     | 496 |
|---------------------------|-----|
| 9                         | -   |
| Siph                      |     |
| Evai                      |     |
| herand                    |     |
|                           |     |
| C ferrerier -se           |     |
| Byrte                     |     |
| weather space of          |     |
| Territ team an an team of | Inc |
|                           |     |
|                           | -   |
|                           |     |
|                           |     |

| Passwert                 |     |
|--------------------------|-----|
| Seind a Language         |     |
| English                  | v   |
| Sign In                  |     |
| C Enable Screen Reader M | 009 |

Using the Careers Tile is the only way the system will identify you to Employment Services and the Hiring Manager as a current employee when you Search and apply for a position.

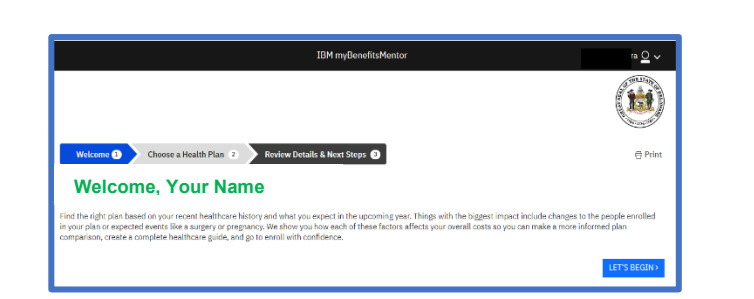

#### Open Enrollment

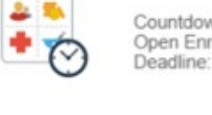

Starts now 5/2/2022 until 5/18/2022. Your final enrollment must be submitted by 11:59 PM EST 5/18/2022 Countdown to Days HH MM SS

Open Enrollment 39 14:02:48

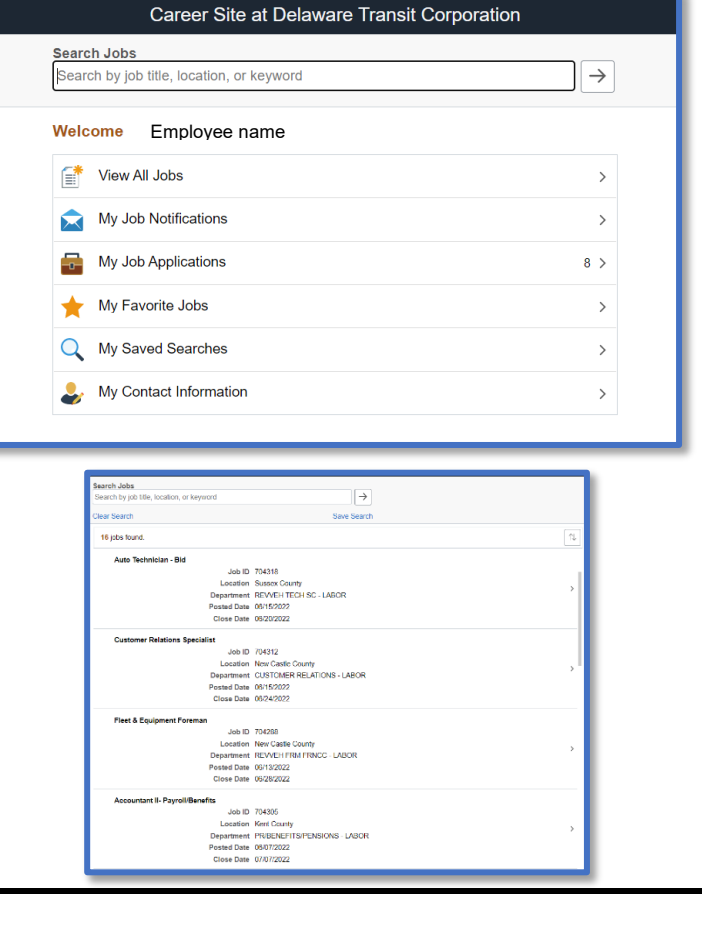

# DART University – Request Training Enrollment Tile

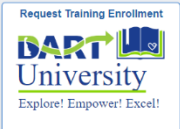

DART U offers a variety of training course selections for DTC employees. The full course offering are available on the DART U

web site:

<u>https://deldotportal/sites/DTC/DARTU</u>. Employees would then go to the

Request Training Enrollment tile to register.

|                                                                              |                            |                            | Request Training Enrollment                   |
|------------------------------------------------------------------------------|----------------------------|----------------------------|-----------------------------------------------|
| Request Training Enrollment                                                  |                            |                            |                                               |
| Enter a full or partial course name and select<br>get a list of all courses. | the Search but             | on to get a list of        | matching courses. Leave the course name blank |
| Course Name                                                                  |                            |                            |                                               |
| Course Name                                                                  | Mental                     |                            | Search                                        |
| Course Details                                                               | Mental                     |                            | Search                                        |
| Course Details                                                               | Mental<br>Course<br>Detail | Course<br>Number           | Search<br>Session Availability                |
| Course Details Description Mental Health Awareness                           | Course<br>Detail           | Course<br>Number<br>CPMHAW | Session Availability View Available Sessions  |

# Payroll Tile

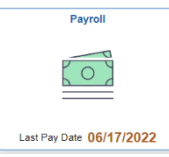

Employees use the **Pay** tile to view their paycheck information, Consent and W-2 form,

Consent and W-2 form as well as your

Compensation History.

Using the Filter button, you can review paychecks dating back to your initial employment at DTC.

Paycheck information displays differently on a cell phone, if you want to view and print the entire paycheck, you will need to use a computer.

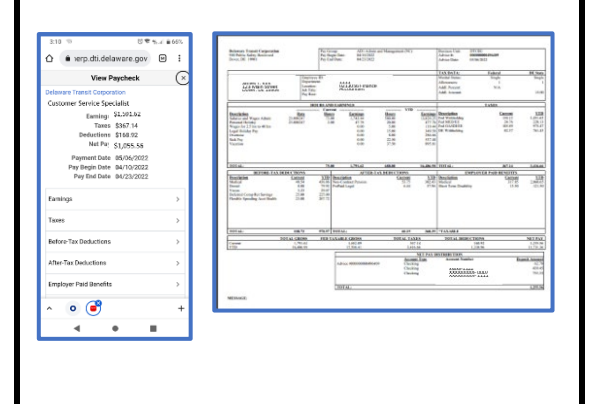

| ₩ W-2/W-2c ^         | Paychecks  |                              |                               |
|----------------------|------------|------------------------------|-------------------------------|
| W-2/W-2c Consent     | ▼ 0        |                              |                               |
| New W 20W 2a Farma   | Check Date | Company                      | Pay Begin Date / Pay End Date |
| Paychecks            | 06/17/2022 | Delaware Transit Corporation | 05/22/2022<br>06/04/2022      |
| Compensation History | 06/03/2022 | Delaware Transit Corporation | 05/08/2022<br>05/21/2022      |
|                      | 05/20/2022 | Delaware Transit Corporation | 04/24/2022<br>05/07/2022      |
|                      | 05/06/2022 | Delaware Transit Corporation | 04/10/2022<br>04/23/2022      |
|                      | 04/22/2022 | Delaware Transit Corporation | 03/27/2022<br>04/09/2022      |
|                      | 04/08/2022 | Delaware Transit Corporation | 03/13/2022<br>03/26/2022      |
|                      | 03/25/2022 | Delaware Transit Corporation | 02/27/2022<br>03/12/2022      |

| Check Date | Company                      | Pay Begin Date / Pay End Date |    |
|------------|------------------------------|-------------------------------|----|
| 01/09/2015 | Delaware Transit Corporation | 12/14/2014<br>12/27/2014      |    |
| 01/23/2015 | Delaware Transit Corporation | 12/28/2014                    |    |
|            | Cancel                       | Filter                        | Do |
| 02/06/2015 | Delaware Transit Corpo       |                               |    |
|            |                              | E                             |    |
| 02/20/2015 | Delaware Transit Corpo       | From 01/01/2015               |    |
| 02/20/2015 | Delaware Transit Corpo       | To 06/30/2015                 |    |
| 02/20/2015 | Delaware Transit Corpo       | To 06/30/2015                 |    |
| 02/20/2015 | Delaware Transit Corpo       | To 06/30/2015                 |    |
| 02/20/2015 | Delaware Transit Corpo       | To 06/30/2015                 |    |
| 02/20/2015 | Delaware Transit Corpo       | To 06/30/2015                 |    |
| 02/20/2015 | Delaware Transit Corpo       | To 06/30/2015                 |    |
| 02/20/2015 | Delaware Transit Corpo       | To 06/30/2015                 |    |

# Personal Details Tile

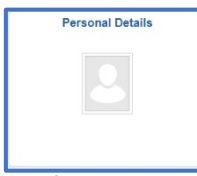

Use the **Personal Details** tile to View and update the personal information

such as your name and address, contact details and Email Address.

#### In order to use

https://My.Delaware.Gov to access Employee Self Service, you must have a home email listed under contacts as well as indicate which information is the preferred form of contact.

|                                                                 | Addresses         |                                                   |           |              |
|-----------------------------------------------------------------|-------------------|---------------------------------------------------|-----------|--------------|
|                                                                 | 😋 Contact Details |                                                   |           |              |
|                                                                 | 其 Social Media    |                                                   |           |              |
|                                                                 | A Marital Status  |                                                   |           |              |
|                                                                 | C Emergency Conta | acts                                              |           |              |
|                                                                 | additional Inform | ation                                             |           |              |
|                                                                 |                   |                                                   |           |              |
| Phone                                                           |                   |                                                   |           | _            |
| Phone + Number                                                  | Extension         | Туре                                              | Preferred |              |
| Phone +                                                         | Extension         | Type<br>Business                                  | Preferred |              |
| Phone  Wumber  302/111-2222  240/555-1212                       | Extension         | Type<br>Business<br>Mobie                         | Preferred | 3            |
| Phone<br>Number<br>302/111-2222<br>240/555-1212<br>302/760-2800 | Extension         | Type<br>Business<br>Mobile<br>Home                | Preferred | )<br>)<br>)  |
| Phone                                                           | Extension         | Type<br>Business<br>Mobile<br>Home                | Preferred | )<br>)<br>)  |
| Phone                                                           | Extension         | Type<br>Business<br>Mobile<br>Home                | Preferred | 2            |
| Phone                                                           | Extension         | Type<br>Business<br>Mobie<br>Home                 | Preformed | )<br>)<br>)  |
| Phone                                                           | Extension         | Type<br>Business<br>Mobie<br>Home<br>Type<br>Home | Preferred | )<br>)<br>ed |

## Time Tile

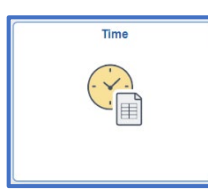

The **Time** page provides summary view of employee's time exceptions, absence requests and C Employee Self Service

Cancel Absences

leave balances.

Currently, leave requests can only be submitted by logging directly into PeopleSoft, for those who have access.

| Absence Balances                |                                       |  |  |  |
|---------------------------------|---------------------------------------|--|--|--|
| Time                            | View Requests                         |  |  |  |
| ew Requests                     | 4 rows                                |  |  |  |
| acation Leave<br>Approved<br>VA | 09/23/2018 - 09/24/2018<br>15 Hours > |  |  |  |
| acation Leave<br>pproved<br>A   | 08/22/2118<br>2.5 Hours >             |  |  |  |
| ick Leave<br>pproved<br>A       | 08/05/2118<br>7.5 Hours >             |  |  |  |
| ersonal Leave<br>pproved<br>A   | 07/08/2018<br>3 Hours >               |  |  |  |

Time